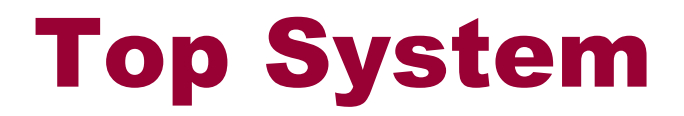

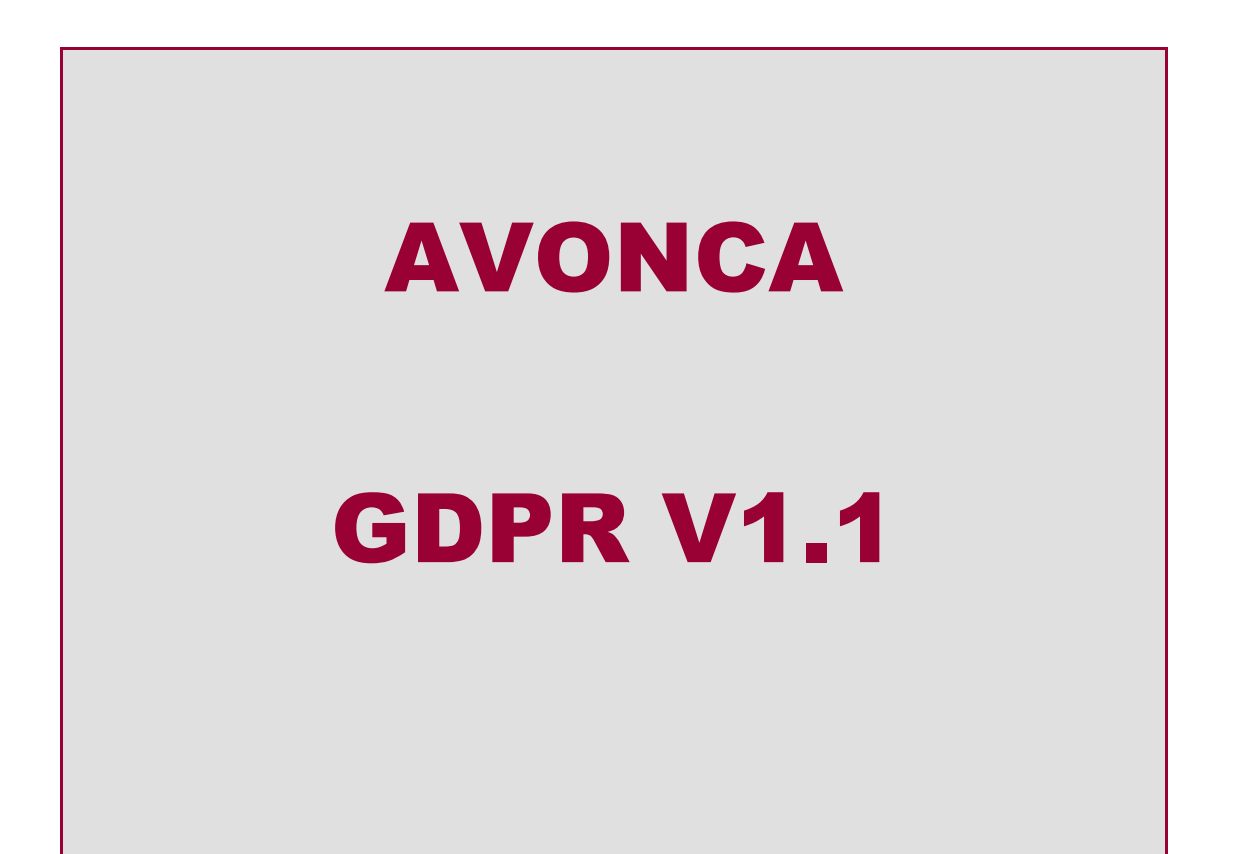

Version :1.1

Date : 22-06-2018

Author : Philippe Vanham

# Table des Matières

| Table des Matières                  | . 2 |
|-------------------------------------|-----|
| Avonca et GDPR                      | . 3 |
| Prérequis                           | . 3 |
| Avonca                              | . 3 |
| Application Avonca GDPR             | .4  |
| Concepts et fonctionnement          | . 5 |
| Statuts                             | . 5 |
| Paramètres                          | . 5 |
| Anonymisation des Contacts          | . 6 |
| Sécurité                            | . 6 |
| Fonctionnement                      | . 6 |
| Anonymisation des Affaires          | . 8 |
| Sécurité                            | . 8 |
| Fonctionnement                      | . 8 |
| Exportation de données utilisateurs | . 8 |

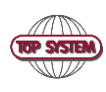

### Avonca et GDPR

La solution apportée par Avonca pour gérer les données personnelles se décompose en deux parties : une application Gdpr séparée qui ne doit être installée que sur le poste du responsable de traitement et des adaptations dans Avonca accessibles à tous.

Attention, vous devez définir « officiellement » la durée que vous avez choisir pour la rétention des informations (Contacts, affaires et comptables) Il n'y a pas de durée maximum imposée par la loi. (Dans le secteur des assurances, on trouve des recommandations de rétention jusque 45 ans !).

Des travaux sont en cours au sein de la commission européenne pour modifier la loi actuelle. On peut s'attendre à certaines adaptations pour donner suite aux problèmes rencontrés. Donc pas de précipitation !

Il est cependant important que vous puissiez démontrer que vous avez pris les mesures pour respecter la loi.

### **Prérequi**s

La version du schéma de la base de données doit être au minimum de 4.01.0001

La version de l'application Avonca doit être au minimum de 4.8.1823

La version de l'application Avonca GDPR doit être au minimum de 0.9.2

#### Avonca

Dans l'application Avonca, la fiche contact présente des données qui concerne le GDPR. Toute personne dans le cabinet peut les modifier.

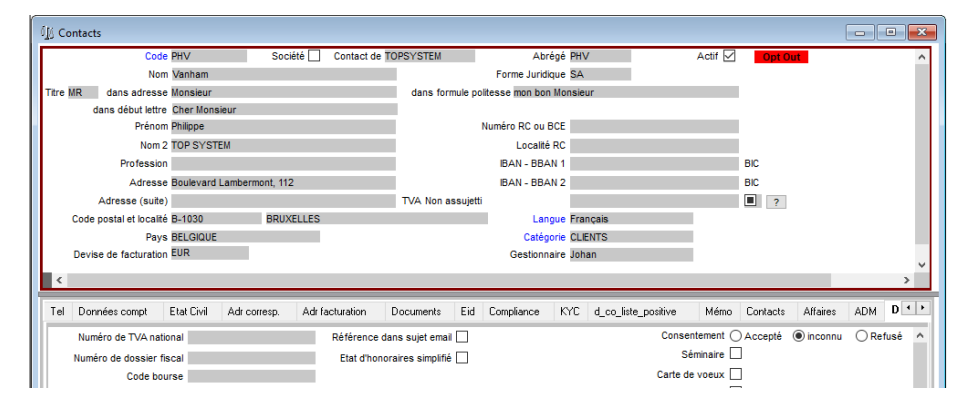

| Donnée       | Commentaire                                                                                         |
|--------------|----------------------------------------------------------------------------------------------------|
| Société      | Lorsque cette case est cochée, la recherche GDPR ne s'applique pas. Une fiche contact 'société' ne  |
|              | doit pas être utilisée pour de données personnelles.                                                |
| Actif        | Tant qu'un contact est 'Actif', il ne peut être anonymisé                                           |
| Consentement | Cette nouvelle information a été ajoutée dans l'onglet 'Divers'. Les contacts déjà présents dans la |
|              | base de données auront leur statut mis sur 'Inconnu'                                                |
|              | Lorsque le client a marqué son consentement (stockez celui-ci dans l'Intradoc), vous pouvez le      |
|              | passer à 'Accepté'. Si le contact refuse, vous devez alors le mettre sur 'Refusé'                   |
|              | D'autres zones permettent d'affiner le consentement : Séminaire, carte de vœux, etc                 |

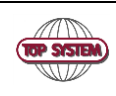

### **Application Avonca GDPR**

Une nouvelle application 'Avonca GDPR' a été développée. Elle doit être installée sur le PC du responsable de traitement. Il est nécessaire d'avoir les droits 'SuperMaster' pour pouvoir l'utiliser.

Cette application permet de rechercher les contacts et affaires à anonymiser et de les anonymiser

| Avence COPR                                                                                                 |                                                                                                    | - 🗆<br>Configurer                                                                                                    |
|----------------------------------------------------------------------------------------------------|----------------------------------------------------------------------------------------------------|----------------------------------------------------------------------------------------------------|
|                                                                                                    | Avonca GDPR                                                                                                  |                                                                                                    |
| Avonca-GDPR v<br>la Règi                                                                                    | ous permet de mettre vos données en confoi<br>lement Général sur la Protection des Donnée                    | rmité avec<br>s                                                                                                    |
| Anonymisation de contacts                                                                                   | Anonymisation des                                                                                            | Exportation des données utilisateurs                                                                                     |
| Vous permet de lister les contacts<br>pouvant etre anonymisés et<br>d'effectuer les actions<br>nécessaires. | Vous permet de lister les affaires<br>pouvant etre anonymisées et<br>d'effectuer les actions<br>nécessaires. | Vous permet de generer un<br>fichier texte a transmettre au<br>client demandant a exercer son<br>droit à la portabilité. |
| Lancer                                                                                                    | Lancer                                                                                                    | Lancer                                                                                                    |
|                                                                                                    | Top System @ 2018 - Support : 0082 - 2 247 78 10<br>Serveur : top021 Base de données : AvoncaV4              |                                                                                                    |

Project: Avonca GDPR

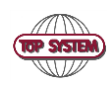

### **Concepts et fonctionnement**

#### **Statuts**

Statut GDPR pour Contacts et Affaires :

| -    |                        |         |         |                                                                                                    |
|------|------------------------|---------|---------|----------------------------------------------------------------------------------------------------|
| Code | Libellé                | Contact | Affaire | Commentaire                                                                                                    |
| 0    | Indéfini (défaut)      | Х       | Х       | Valeur par défaut                                                                                                  |
| 3    | Permanent              | X       | X       | Fiche que vous souhaitez conserver 'ad vitam'                                                                      |
| 6    | Minimum légal demandé  | X       |         | Temporaire                                                                                                    |
| 7    | Minimum Légal          | X       |         | Fiche dont on a expurgé toutes les données autres que les nom, prénom et adresse.                                  |
| 8    | Anonymisation demandée | X       | X       | Temporaire                                                                                                    |
| 9    | Anonymisé              | Х       | X       | Fiche dont on a expurgé toutes les données sauf, pour des raisons statistiques, le pays, code postal et la langue. |

#### **Paramètres**

Dans l'application GDPR, cliquez sur le bouton en haut à droite : Configurer Les paramètres à configurer permettent de « filtrer » les fiches.

| Donnée                 | Valeur  | Commentaire                                                                                 |
|------------------------|---------|---------------------------------------------------------------------------------------------|
| Date de modification   | Oui/Non | Prend en compte la date de dernière modification de la fiche client et des données de       |
|                        |         | téléphones, email, etc                                                                      |
| Rétention personnelles | Oui/Non | Inclure dans la recherche les fiches que vous avez pointer comme fiche à ne jamais          |
|                        |         | anonymiser (Par exemple les fiches contact des avocats ou les fiches d'Affaires 'Internes') |
| Minimum légal          | Oui/Non | Inclure dans la recherche les fiches que vous avez pointer comme « Minimum Légal »          |
| Rétention Contact      | X ans   | Garder les contacts qui ont des données « agenda » ou « prestation » de moins de X ans      |
| Rétention Affaires     | X ans   | Garder les affaires qui ont des données « agenda » ou « prestation » de moins de X ans      |
| Rétention comptabilité | X ans   | Garder les contacts/affaires qui ont des données « Factures » ou « mouvements comptables    |
|                        |         | » de moins de X ans                                                                         |

Les dates de rétentions devraient être consignées dans un document interne qui les définis.

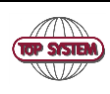

### **Anonymisation des Contacts**

### Sécurité

Seuls les contacts « inactifs » peuvent être anonymisés.

### Fonctionnement

Lancer l'application « GDPR »

Après avoir adapter les paramètres dans 'configurer', cliquez sur 'Lancer' en dessous de 'Anonymisation de contacts' L'application recherche tous les contacts qui correspondent aux critères et ensuite les présente comme ci-dessous :

|                      |          |                 |                |                |                |                |                |                       |                |                |                |                           | G              | onfigurer      |
|----------------------|----------|-----------------|----------------|----------------|----------------|----------------|----------------|-----------------------|----------------|----------------|----------------|---------------------------|----------------|----------------|
| s à anor             | wn       | niser           |                |                |                |                |                |                       |                |                |                |                           |                |                |
| 5 a anoi             | iyii     | lisei           |                |                |                |                |                |                       |                |                |                |                           |                |                |
| fenêtre de recherch  | e de c   | ontacts de voti | re logi        | iciel Avonca   | vous           | nouvez sai     | isir le        | e code de sélection ' | "CGDP          | R" pour visu   | Jaliser        | vos contacts à anonymiser | er.            |                |
|                      |          |                 |                |                |                |                |                |                       |                |                |                |                           |                |                |
| entries              |          |                 |                |                |                |                |                |                       |                |                |                | Search: n                 | nivell         |                |
| entries<br>Nom Cours | ÷        | Prénom          | ¢              | Nom            | ¢              | Ville          | ¢              | Status GDPR           | ¢              | Actif          | ¢              | Search: n                 | nivell         | 4              |
|                      | s à anor | s à anonyn      | s à anonymiser | s à anonymiser | s à anonymiser | s à anonymiser | s à anonymiser | s à anonymiser        | s à anonymiser | s à anonymiser | s à anonymiser | s à anonymiser            | s à anonymiser | s à anonymiser |

Il est possible de rechercher un contact en entrant le code, nom, prénom et/ou ville.

Comme on le voit, il n'est pas possible de traiter les contacts tant qu'ils ne sont pas désactivés dans Avonca, ceci pour éviter les anonymisations intempestives.

Dans avonca, vous pouvez rechercher les contacts qui ont été sélectionnés en utilisant « CGDPR » comme code de recherche pour « Sélection » et en spécifiant le « Tout » (le petit carré) pour « Actifs » :

| ြို့် Recherche Contacts  |            |        |                                            | ×             |
|---------------------------|------------|--------|--------------------------------------------|---------------|
| Sélection co_co           | ode        | In     | CGDPR                                      |               |
| Rechercher dans sélection | outlook 🗌  |        | Etendre recherche nom au prénom et nom 2 🗵 | Actifs        |
| Nom                       | comprenant | $\sim$ | ~                                          | <u>O</u> k    |
| Code                      | commençant | $\sim$ | ~                                          | Annuler       |
| Numéro de TVA intra.      | comprenant | $\sim$ | ~                                          | Réinitialiser |
|                           |            |        |                                            | Avancé        |
|                           |            |        |                                            | Insérer       |
|                           |            |        |                                            |               |
|                           |            |        |                                            |               |

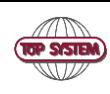

Dans la fiche contact, vous pouvez désactiver le contact afin de pouvoir l'anonymiser. Il est aussi possible, dans l'onglet « Divers » de mettre le consentement du contact à jour. Par défaut, le consentement est inconnu.

| Code AADUPONT                  | Société Contact de            | Abrégé DUPONT                             | Actif 🗹 Opt ??                           |
|--------------------------------|-------------------------------|-------------------------------------------|------------------------------------------|
| Nom Dupont                     |                               | Forme Juridique                           |                                          |
| tre CL dans adresse Monsieur   |                               | dans formule politesse Monsieur           |                                          |
| dans début lettre Cher Monsie  | ur                            |                                           |                                          |
| Prénom André                   |                               | Numéro RC ou BCE                          |                                          |
| Nom 2                          |                               | Localité RC                               |                                          |
| Profession                     |                               | BAN - BBAN 1                              | BIC                                      |
| Adresse Rue du petit l         | Pont, 22                      | IBAN - BBAN 2                             | BIC                                      |
| Adresse (suite)                |                               | TVA Non assujetti                         | . ?                                      |
| Code postal et localité 1400   | Nivelles                      | Langue Français                           |                                          |
| Pays BELGIQUE                  |                               | Catégorie CLIENTS                         |                                          |
| FIID                           |                               | 0                                         |                                          |
|                                |                               |                                           |                                          |
| onnées compt Etat Civil Adr co | prresp. Adr facturation Docum | nents Eid Compliance KYC d_co_liste_posit | ive Mémo Contacts Affaires ADM Divers    |
|                                | Different de                  |                                           | Consentement O Accenté Disconnu O Pefueé |
|                                |                               |                                           |                                          |

En relançant la recherche, on peut maintenant choisir entre :

- Ne jamais anonymiser : par exemple l'annuaire de avocats, les membres du cabinets, etc...
- Réduire au minimum légal : garder uniquement les nom, prénom et adresse.
- Anonymiser : supprimer toutes les données du contact sauf son code postal, langue et pays. Même le code va changer, il sera remplacé par un code de type 'ANYC000217'

|                                                                                                    | APPL           | IQUER LES CHANGEMENTS ! |       |                          |    |  |  |
|----------------------------------------------------------------------------------------------------|----------------|-------------------------|-------|--------------------------|----|--|--|
| Show 100 V entries                                                                                                    |                |                         |       | Search: nivell           |    |  |  |
| Code 🔺 Nom Cours 🌲                                                                                                    | Prénom 🔺 Nom 🛓 | Ville   Status GDPR 🔶   | Actif | Action                   | \$ |  |  |
| AADUPONT DUPONT A                                                                                                    | André Dupont   | Nivelles                | N     | Réduire au minimum légal |    |  |  |
| Action ?   jhowing 1 to 1 of 1 entries (filtered from 605 total entries)   Top System 6: 2018 - Support: 0082 - 2 247 78 10   Réduire au minimum légal   Anonymiser ! |                |                         |       |                          |    |  |  |

Quand vous avez terminé, il suffit de cliquer sur « Appliquer les changement » et valider.

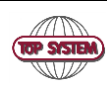

## **Anonymisation des Affaires**

### Sécurité

Seuls les affaires « archivées » peuvent être anonymisées.

Les prestations, agenda, factures et mouvements comptables ne sont pas effacées mais anonymisées afin de pouvoir garder une cohérence comptable et réaliser des statistiques. Les parties, documents, créances et virements sont effacés.

### Fonctionnement

Le fonctionnement est le même que pour les contacts, sauf qu'il n'y a pas de « minimum légal »

### **Exportation de données utilisateurs**

Vous devez préalablement retrouver le code du contact via Avonca et l'encoder. L'application sauve les données dans un fichier TXT.

Project: Avonca GDPR

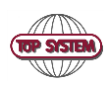